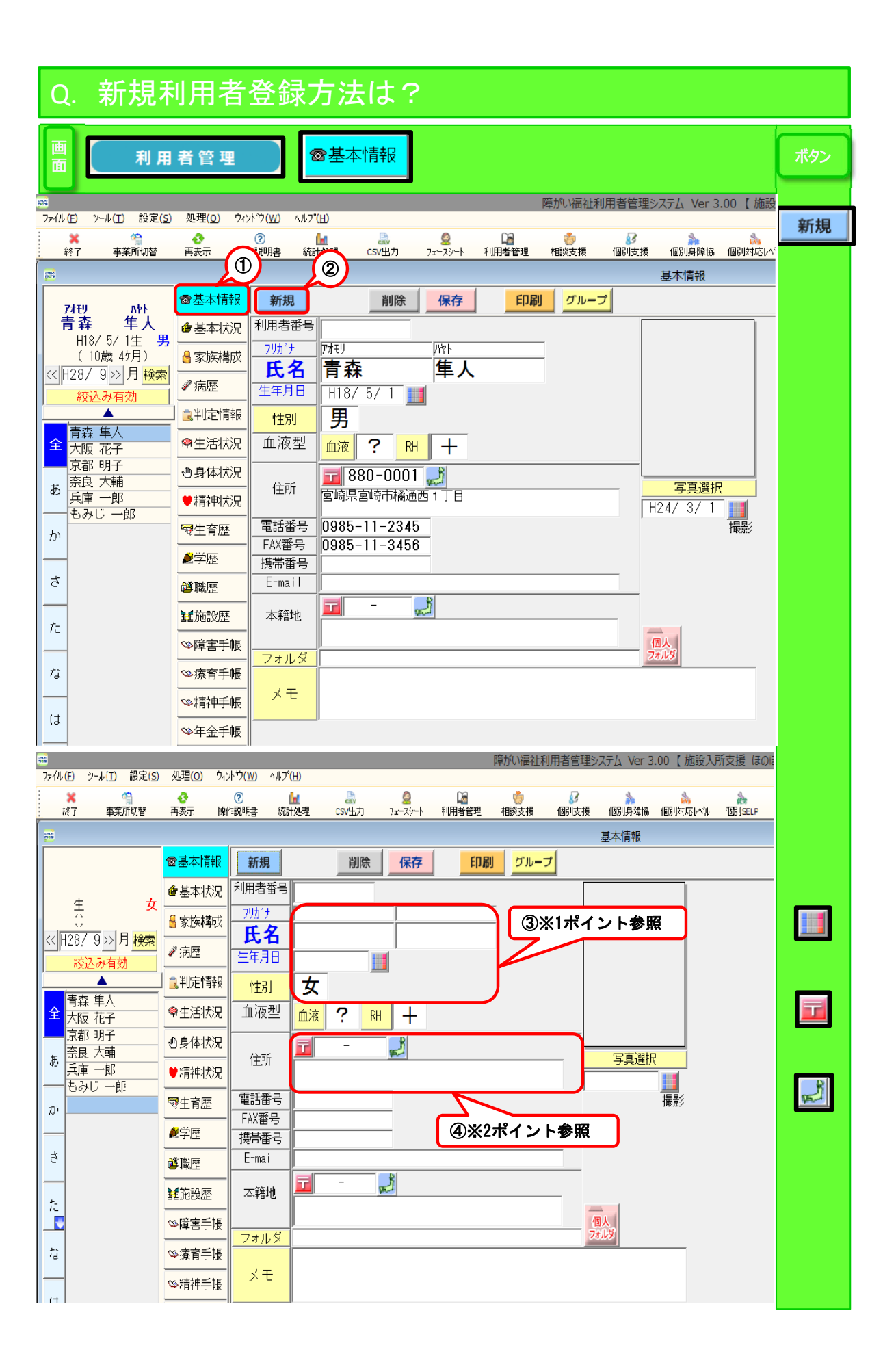

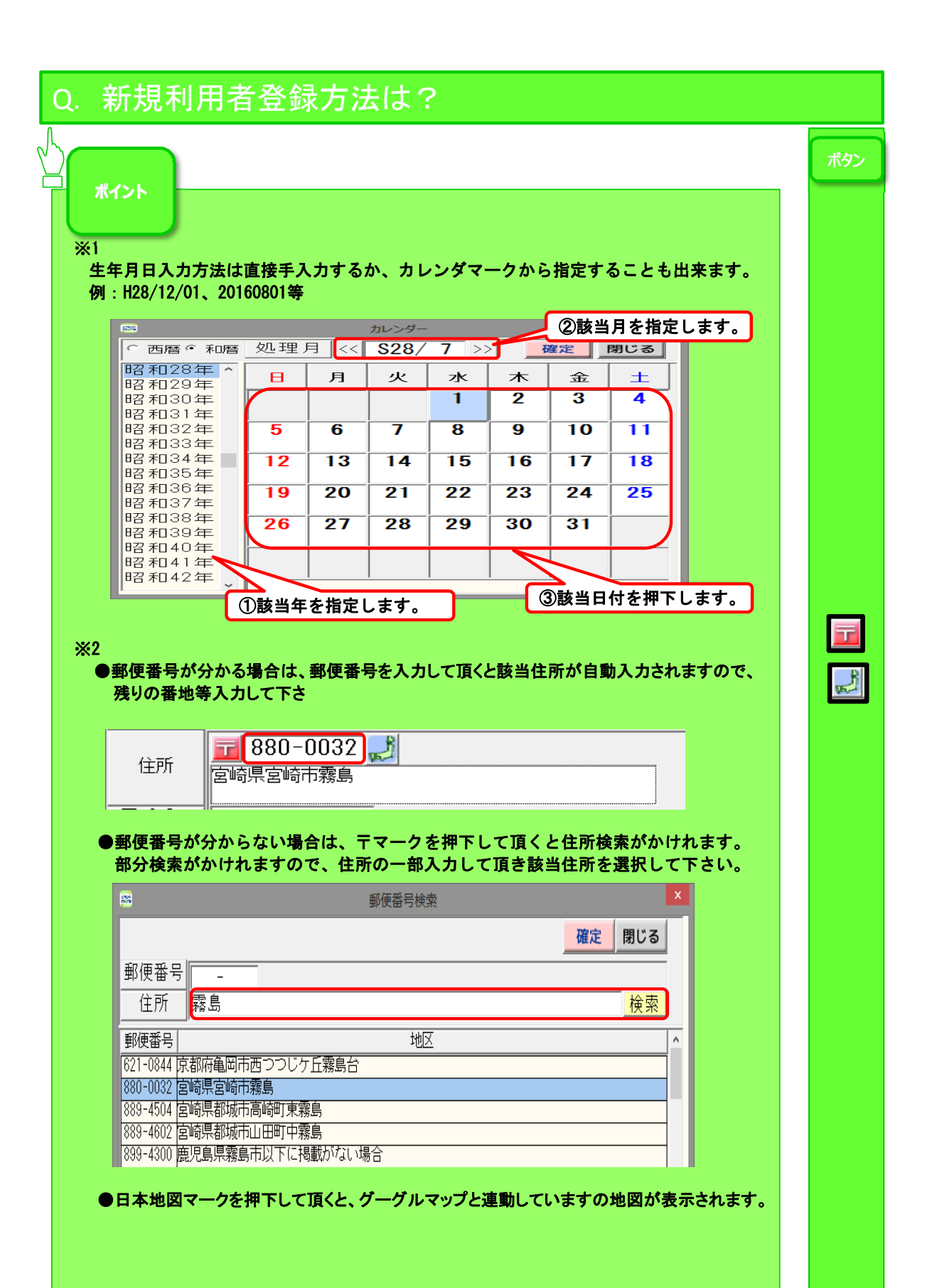

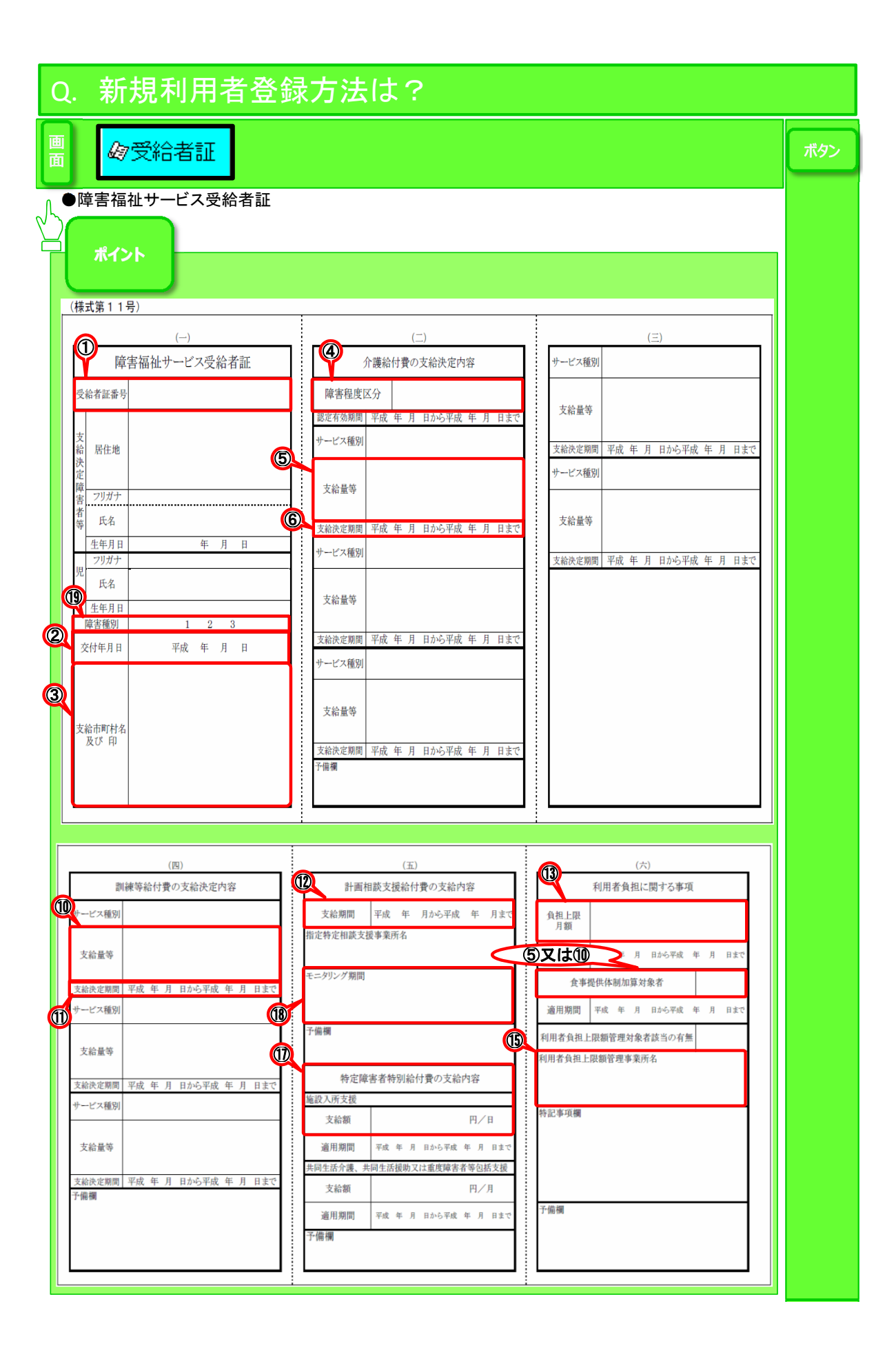

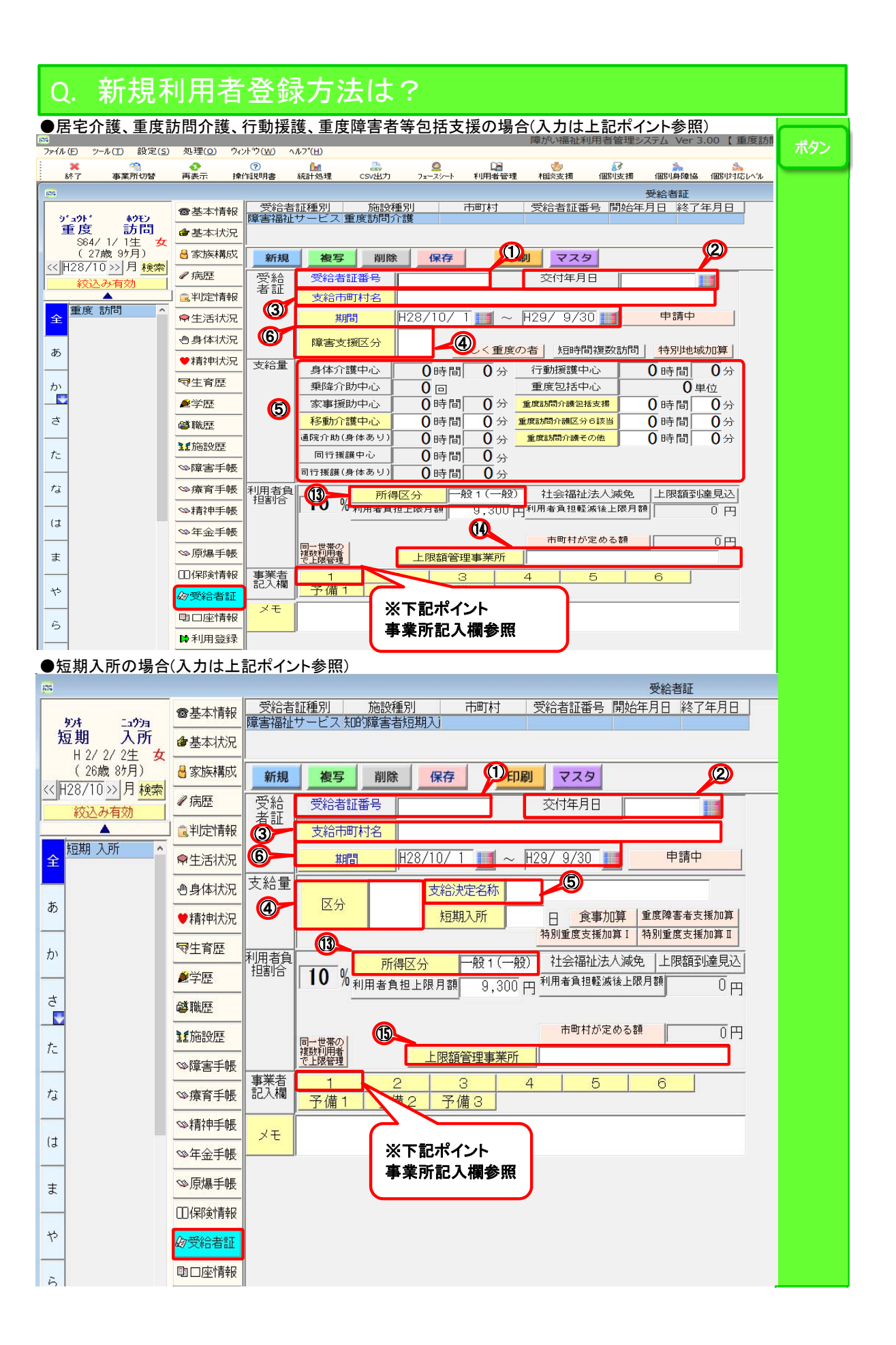

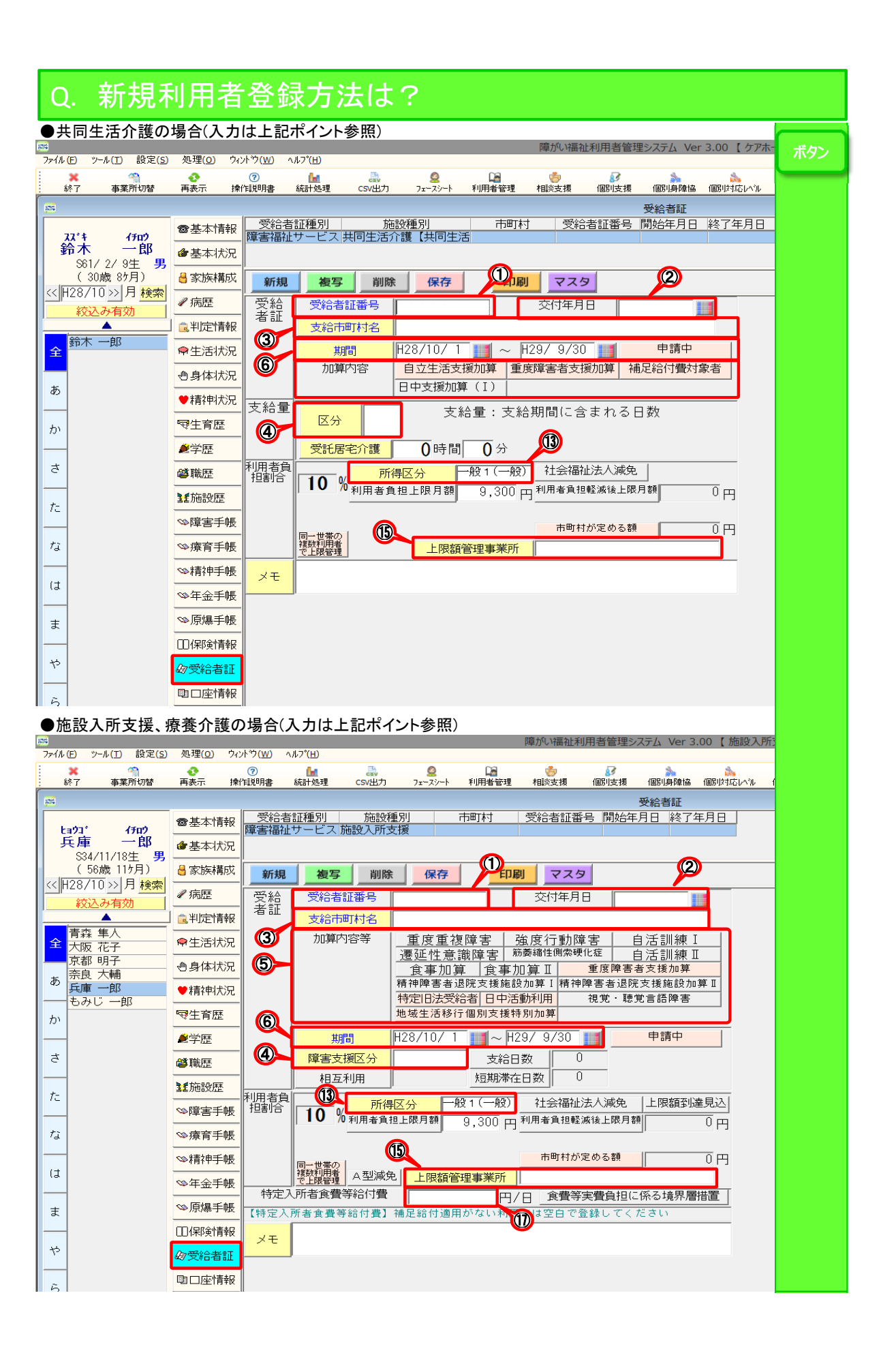

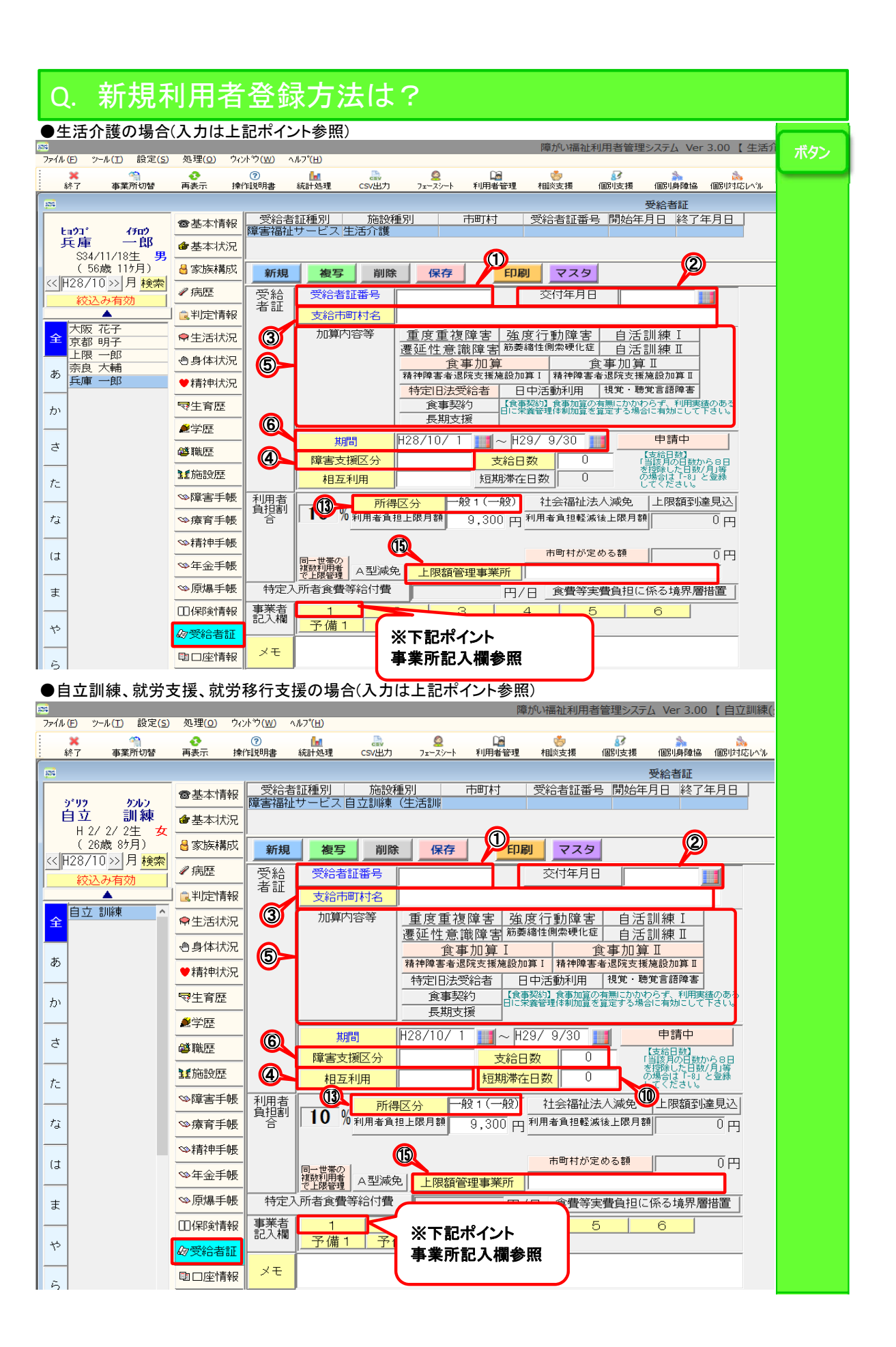

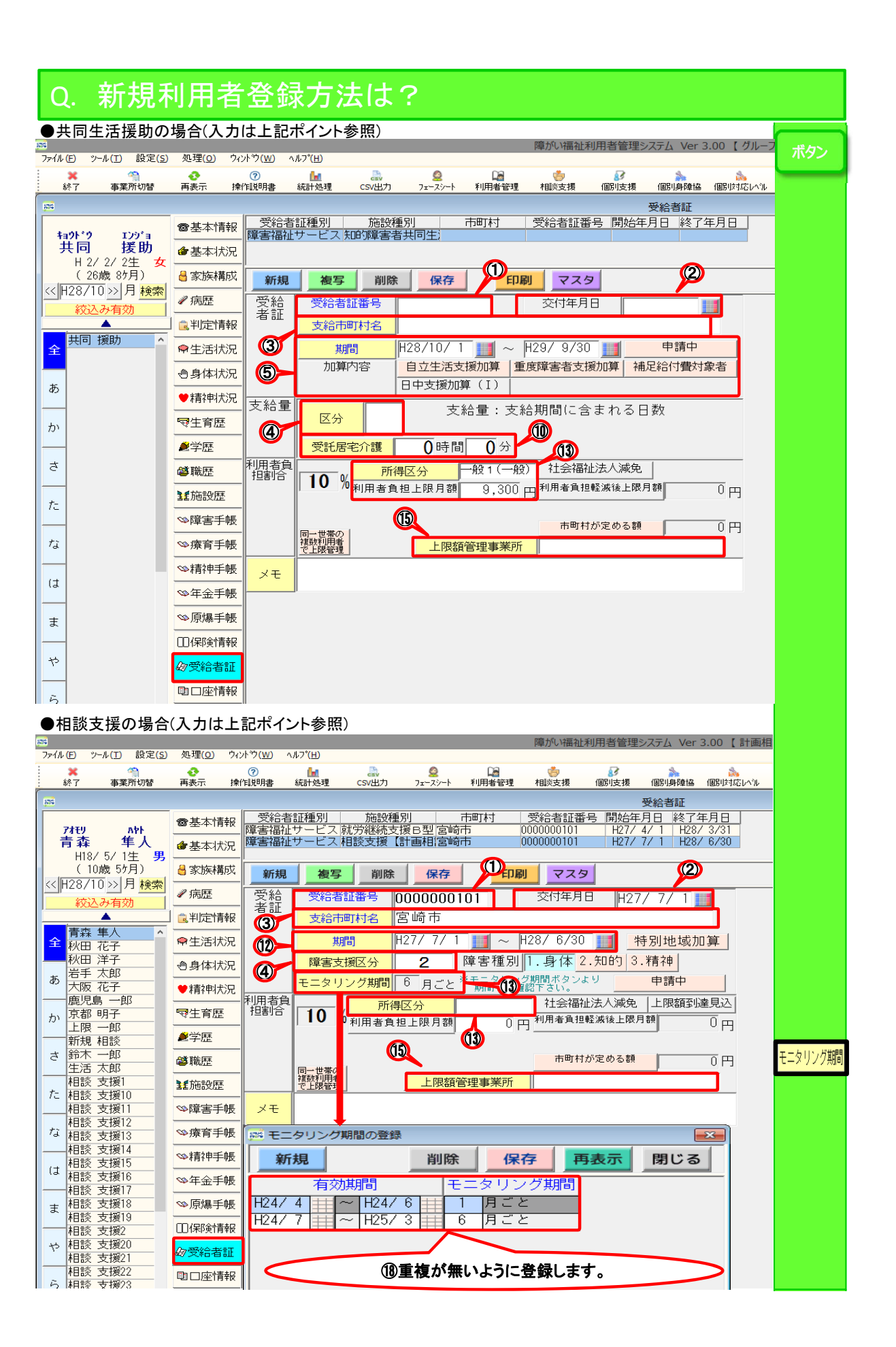

| Q. 新規和               | 利用者登銷                                    | 禄方法は?                                   |
|----------------------|------------------------------------------|-----------------------------------------|
| ●同行援護の場合             | (入力は上記ポイ                                 | ント参照)                                   |
| ファイル(E) ツール(I) 設定(S) | ) 処理( <u>O)</u> ウィントウ( <u>W</u> )        | 障がい福祉利用者管理システム Ver 3.00 【 同行】 ボタン       |
| ※  終了 事業所切替          | <ul> <li>⑦</li> <li>再表示 操作説明書</li> </ul> |                                         |
| <b>1</b>             |                                          | 受給者証                                    |
|                      | ◎基本情報 受給:                                | 者証種別 施設種別 市町村 受給者証番号 開始年月日 終了年月日        |
|                      | @基本状況                                    |                                         |
| (26歳 85月)            | 号 家族構成 新規                                |                                         |
| (( 128/10)) 万 快楽)    | ✔病歴 受給                                   | 受給者証番号                                  |
|                      | 1 1 1 1 1 1 1 1 1 1 1 1 1 1 1 1 1 1 1    | 支給市町村名                                  |
| 全回行援護                | ●生活状況 ③                                  | 期間                                      |
|                      | ●身体状況 6                                  | 障害支援区分                                  |
| あ                    | ♥精神状況 支給量                                |                                         |
| <b>か</b>             | ◎生育歴                                     |                                         |
|                      |                                          |                                         |
| ð                    | ◎職歴                                      | 通院介助中心 0時間 0分 重度訪問介護区分6該当 0時間 0分        |
|                      | 11. 施設歴                                  | ● 「「「」」」 「「」」 「「」」 「」」 「」」 「「」」 「」」 「」」 |
| Τc                   |                                          |                                         |
| ta                   | ◎療育手帳 利用者(                               |                                         |
|                      | ────────────────────────────────────     | 10 利用者負担上限月額 9,300 円利用者負担整滅後上限月額 0 円    |
| (J                   |                                          |                                         |
|                      | <br>≫原爆手帳                                | 市町村が定める額 0円<br>複数利用者 トロならな田市学会に         |
| <u></u>              |                                          |                                         |
| *                    | <u>ゆ受給者</u> 証                            |                                         |
| 5                    | 国口座情報                                    | 事業所記入欄参照                                |

### . 新規利用者登録方法は?

ポイント

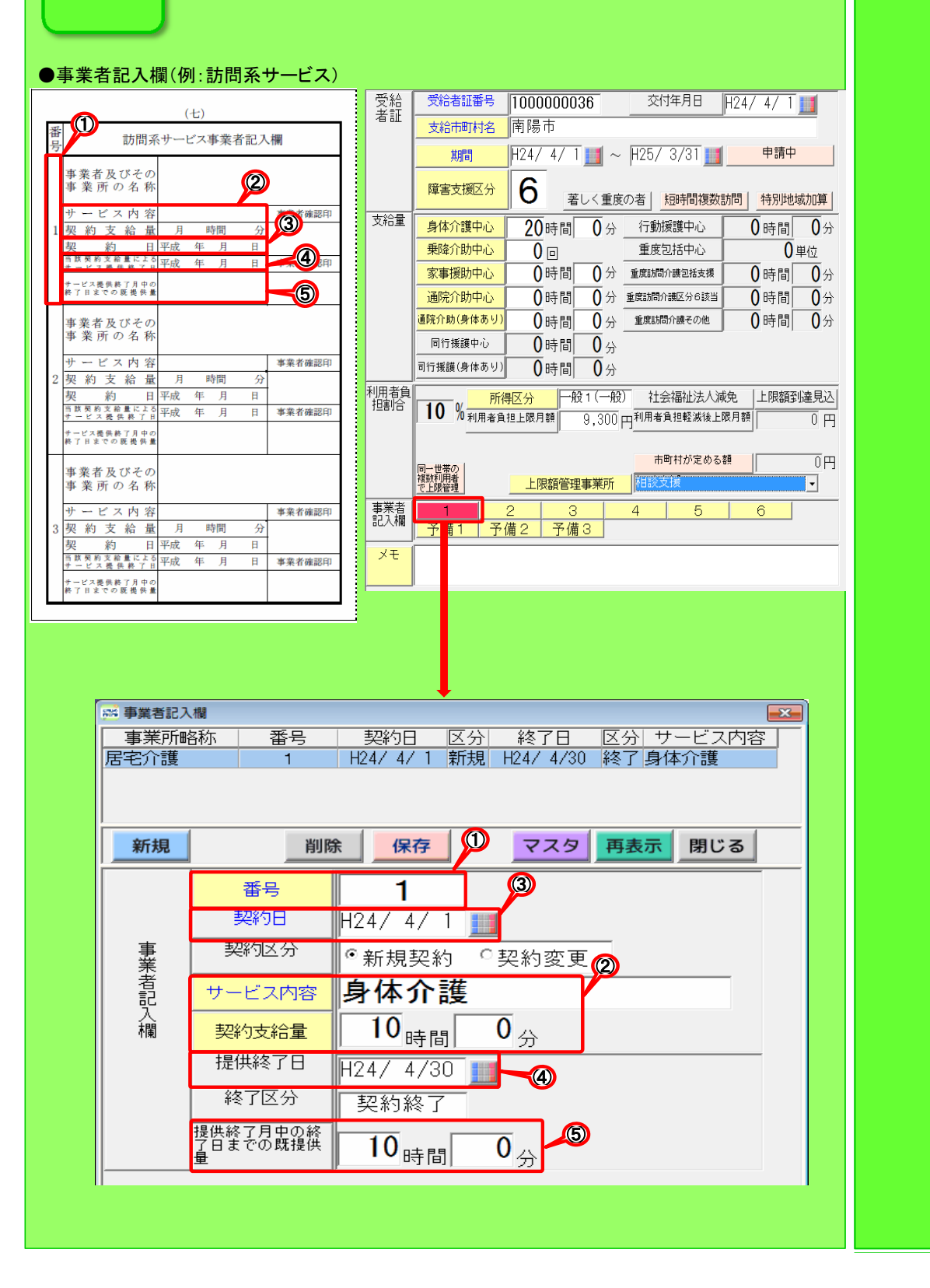

Q.

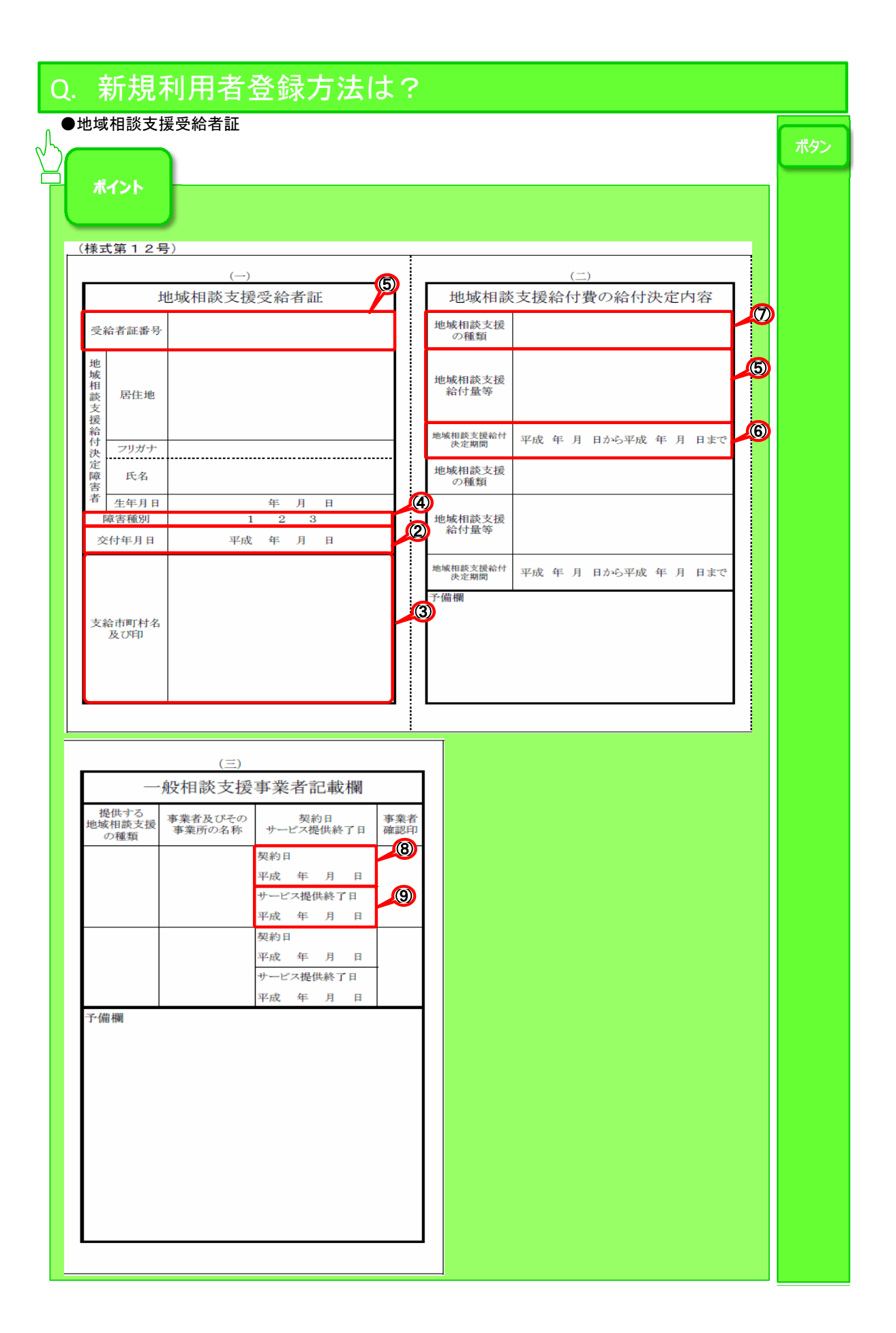

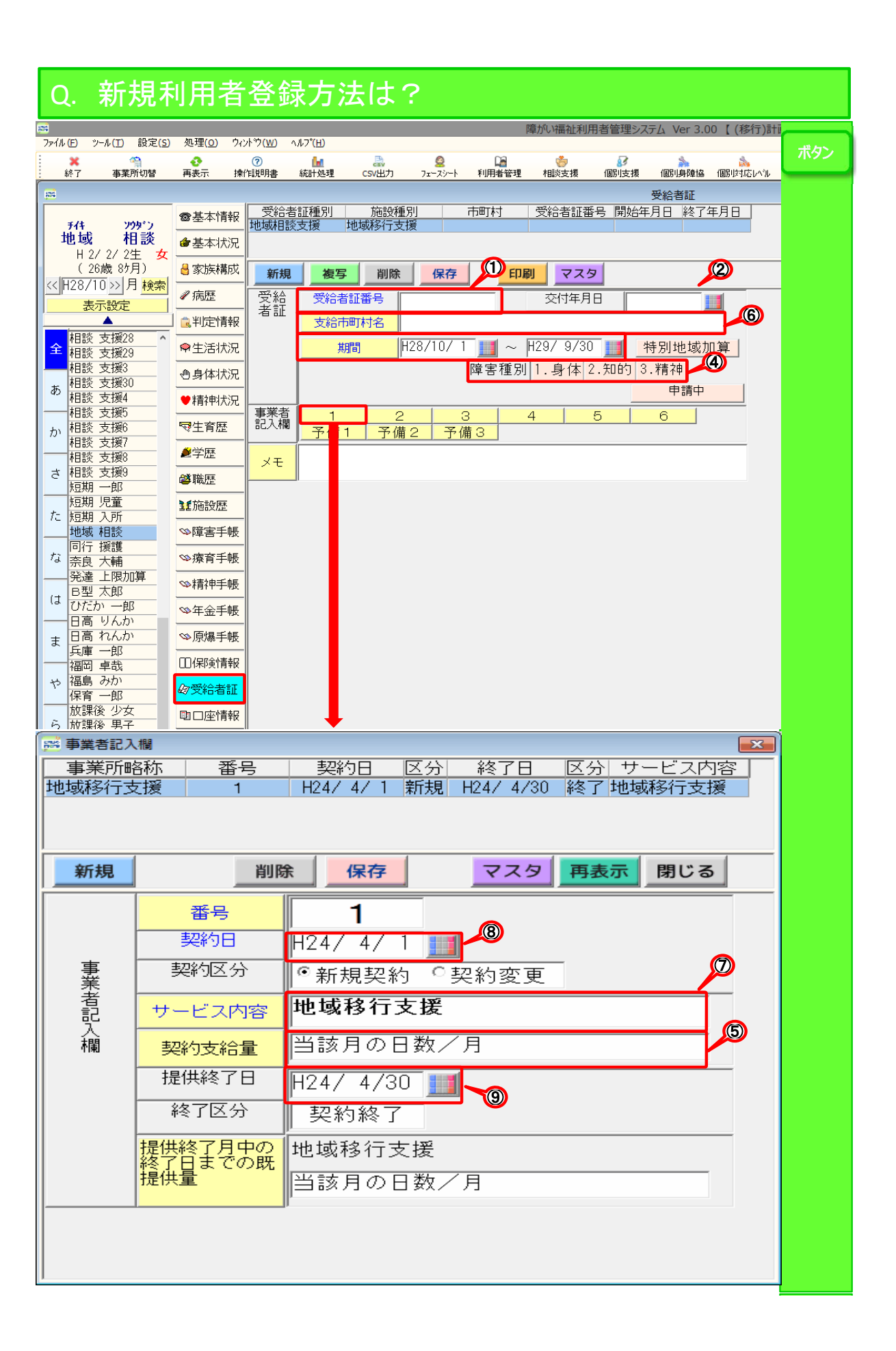

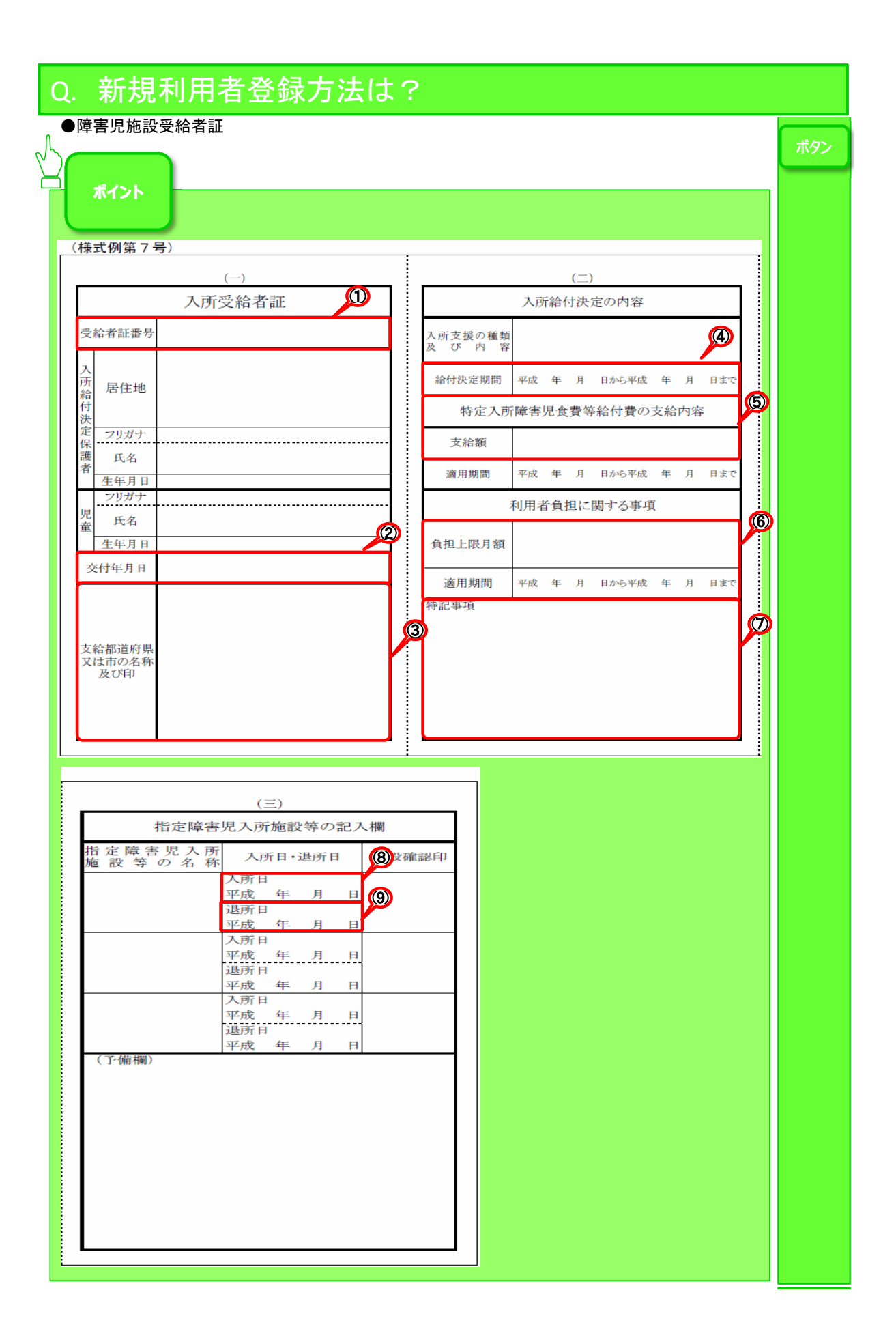

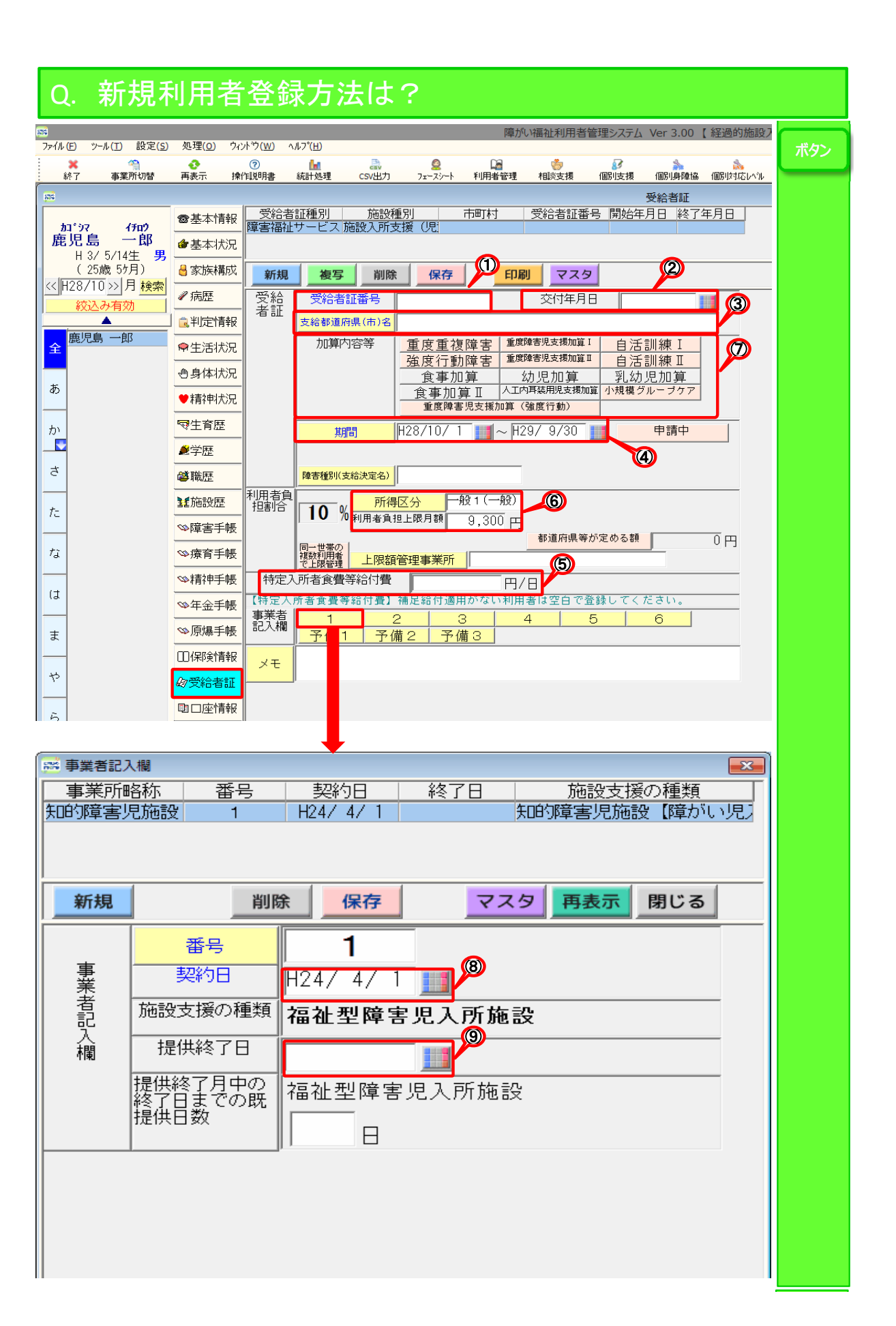

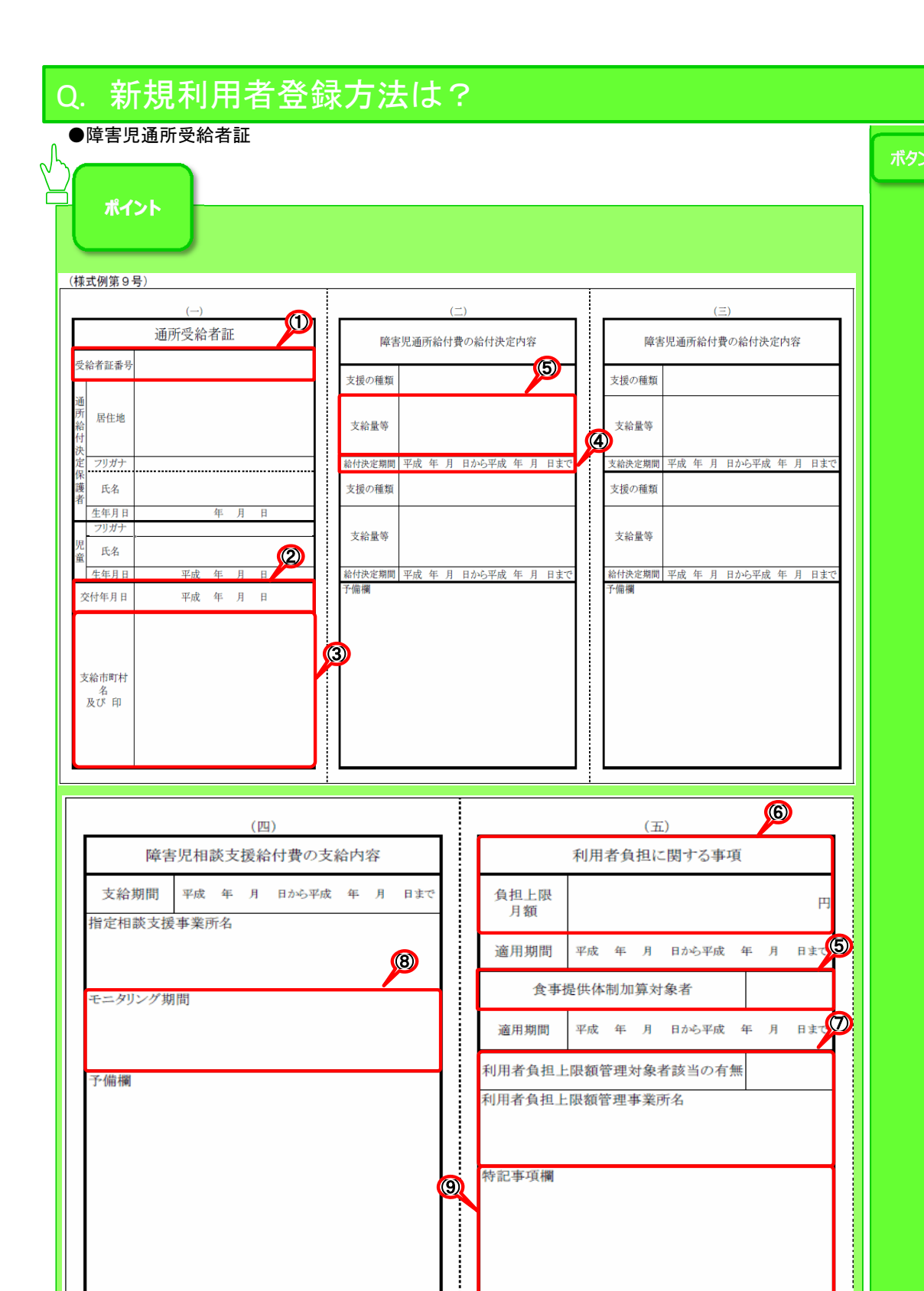

予備欄

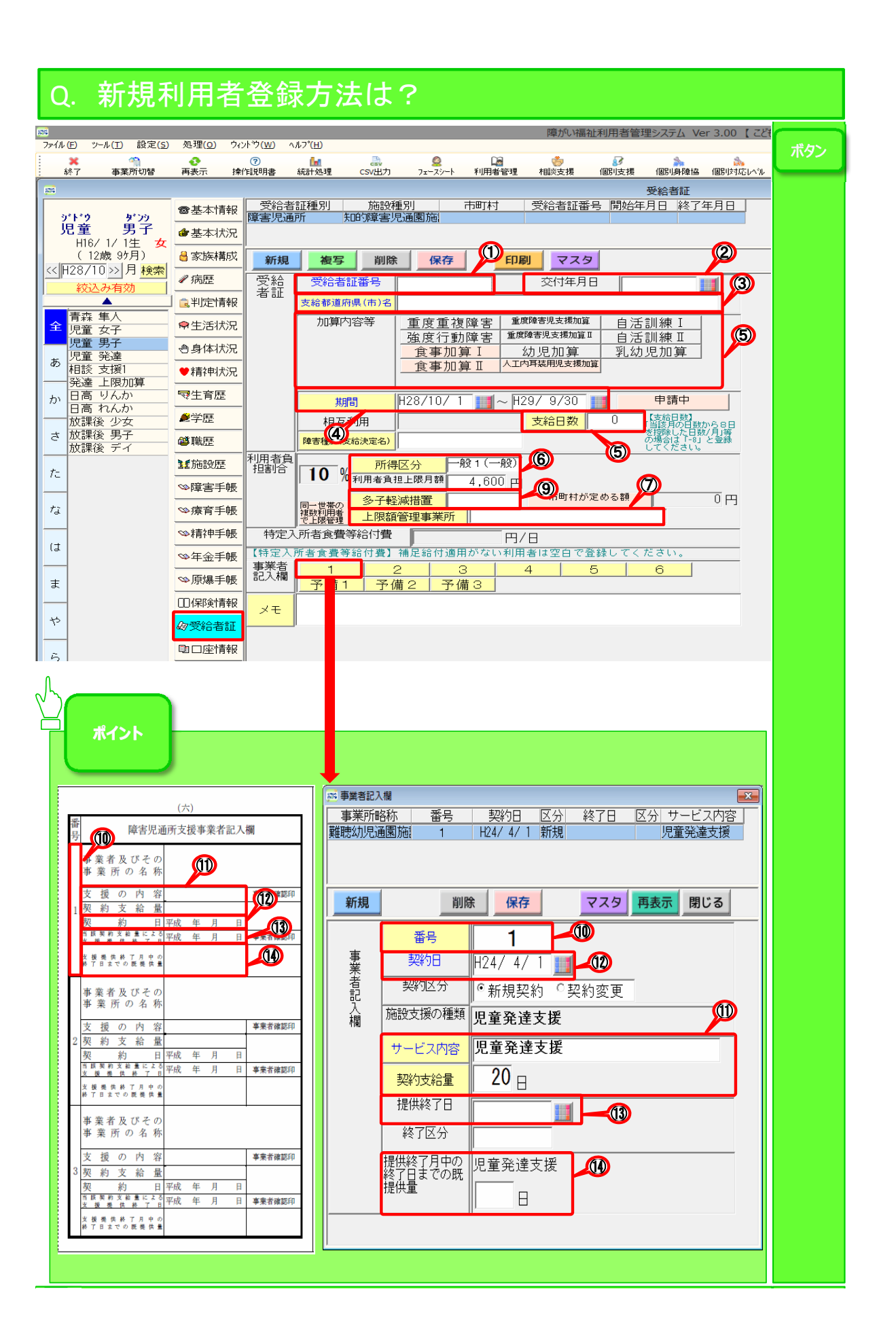

## Q. 新規利用者登録方法は?

# ▶利用登録

#### ●例) 短期入所です。

|                               | 御理(の) 白い          | 1.2%       | 10      |       |         |       | 障がい福祉       | 利用者管理 | ミシステム Ver   | 3.00 【 短期 |
|-------------------------------|-------------------|------------|---------|-------|---------|-------|-------------|-------|-------------|-----------|
| × 1                           | <u>超速(0)</u> 74.  | ( <u>)</u> |         | CSV   | 2       |       | <b>*</b>    | 83    | *           | 2         |
| 終了 事業所切替                      | 冉表示 探             | 作说明書 統計    | - 2013里 | csv出力 | フェースシート | 利用者管理 | 相談支援        | 個別支援  | 個別身障協       | 個別対応しベル   |
|                               | 畲基本情報             | 事業所        | 幅称      | 開始日   | 終了      | - 寮   | 部屋          |       | 79/11 52.98 |           |
| 904 - 12999<br>短期 入所          | ● 基本状況            | (まの(まの園    | 短期      |       |         |       |             |       |             |           |
| H 2/ 2/ 2生 女<br>(26歳 85月)     | ▲家族構成             | ±C+8       |         | WILDO | (日本)    | CORU  | 775         |       |             |           |
| << H28/10 >> 月 検索             | ✔病歴               | */15兒      | r       | 月川内ホ  | 1#17    |       | <b>Y</b> X9 |       |             |           |
| 表示設定                          |                   | 開始日        | l       |       |         |       | から          |       |             |           |
| 全短期一郎                         | ● 生活状況            | 開始時備考      |         |       |         |       |             |       |             |           |
|                               | · 」」。日1107日       | 如日         | 寮       |       |         |       |             |       |             |           |
| あ <mark>地域 相談</mark><br>同行 援護 | ● 精神状況            | 型唱         | 部屋      |       |         |       | <b>y</b>    |       |             |           |
|                               | ◎ 牛育歴             | 終了日        |         |       |         | 00:00 | キで          |       |             |           |
| ית                            | ▲学歴               |            |         |       |         |       | <u>ас</u>   |       |             |           |
| 5                             | 鐵職歷               | 終了時備考      |         |       |         |       |             |       |             |           |
|                               |                   | 退所日算定      | 算定      | する 🔋  | 稳受入     | 対象外   |             |       |             |           |
| た                             | ◎暗宝手帳             | 送迎         | しなし     |       |         |       |             |       |             |           |
| <i>t</i> 2                    | ○ 存音手帳            |            | J       |       |         |       |             |       |             |           |
|                               | ○ 括加手帳            |            |         |       |         |       |             |       |             |           |
| (J                            | ○ 年金手帳            |            |         |       |         |       |             |       |             |           |
|                               | ◎ 千並 1 個          |            |         |       |         |       |             |       |             |           |
| <i>t</i>                      | - //J/vie J **/JK |            |         |       |         |       |             |       |             |           |
| や                             | <u>你受给者</u> 前     |            |         |       |         |       |             |       |             |           |
|                               |                   |            |         |       |         |       |             |       |             |           |
| 6                             | い利田祭録             |            |         |       |         |       |             |       |             |           |
| b                             | ● 私 他語言           | 1          |         |       |         |       |             |       |             |           |
| 12                            | 1 1441/0181里      |            |         |       |         |       |             |       |             |           |

### ●例)生活介護の例です。

.....

| ファイル(E) ツール(E) 設定(S) | 処理(0) ワイン      | ットッウ(W) ヘルフ   | (H)                                      |                     |            |      |             |      |         |
|----------------------|----------------|---------------|------------------------------------------|---------------------|------------|------|-------------|------|---------|
| × (1)<br>終了 事業所切替    |                | ⑦<br>作説明書 統調  | La La La La La La La La La La La La La L | <u>@</u><br>フェースシート | □<br>利用者管理 | 相談支援 | ◎<br>個別支援 個 | 別身障協 | 個別対応レベル |
| <b>25</b>            |                |               |                                          |                     |            |      | 利月          | 1登録  |         |
| セイカッ タロウ             | ●基本情報          | 事業P<br>生活介護 ( | 所略称 開まの(まの苑)                             | 始日 終了               | 百家         | 部屋   |             |      |         |
| 生活 太郎<br>559/7/8年 里  | @基本状況          |               |                                          |                     |            |      |             |      |         |
| (32歳 37月)            | 🔒 家族構成         | 新規            | 削除                                       | 保存                  | 印刷         | マスタ  |             |      |         |
|                      | ∥病歴            | 開始日           |                                          |                     |            |      |             |      |         |
|                      | <b>10</b> 判定情報 | 問心中大学         |                                          |                     |            |      |             | _    |         |
| 全 土冶 へ即              | ♥生活状況          |               |                                          |                     |            |      |             |      |         |
| *                    | ●身体状況          |               |                                          |                     |            |      |             |      |         |
|                      | ♥ 精神状況         |               | 1                                        |                     |            |      |             |      |         |
| か                    | ♥生育歴           | ¥餐↓日          |                                          |                     |            |      |             |      |         |
|                      | <b>❷</b> 学歴    | 終了時備考         |                                          |                     |            |      |             |      |         |
| ð.                   | <b>ॐ</b> 職歴    |               |                                          |                     |            |      |             |      |         |
| te                   | 11施設歴          |               |                                          |                     |            |      |             |      |         |
|                      | ≫障害手帳          |               |                                          |                     |            |      |             |      |         |
| ta                   | ◎療育手帳          |               |                                          |                     |            |      |             |      |         |
| (‡                   | ◎精神手帳          |               |                                          |                     |            |      |             |      |         |
|                      | ≫年金手帳          |               |                                          |                     |            |      |             |      |         |
| ŧ                    | ≫原爆手帳          |               |                                          |                     |            |      |             |      |         |
|                      | □ 保障情報         |               |                                          |                     |            |      |             |      |         |
| 22                   | <b>匈受給者証</b>   |               |                                          |                     |            |      |             |      |         |
| 6                    | ■□座情報          |               |                                          |                     |            |      |             |      |         |
|                      | ▶利用登録          |               |                                          |                     |            |      |             |      |         |

障がい福祉利用者管理システム Ver 3.00 【